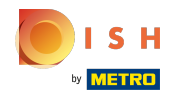

 $(\mathbf{i})$ 

Zodra u bent ingelogd op uw DISH-websiteaccount. Klik op Design e content.

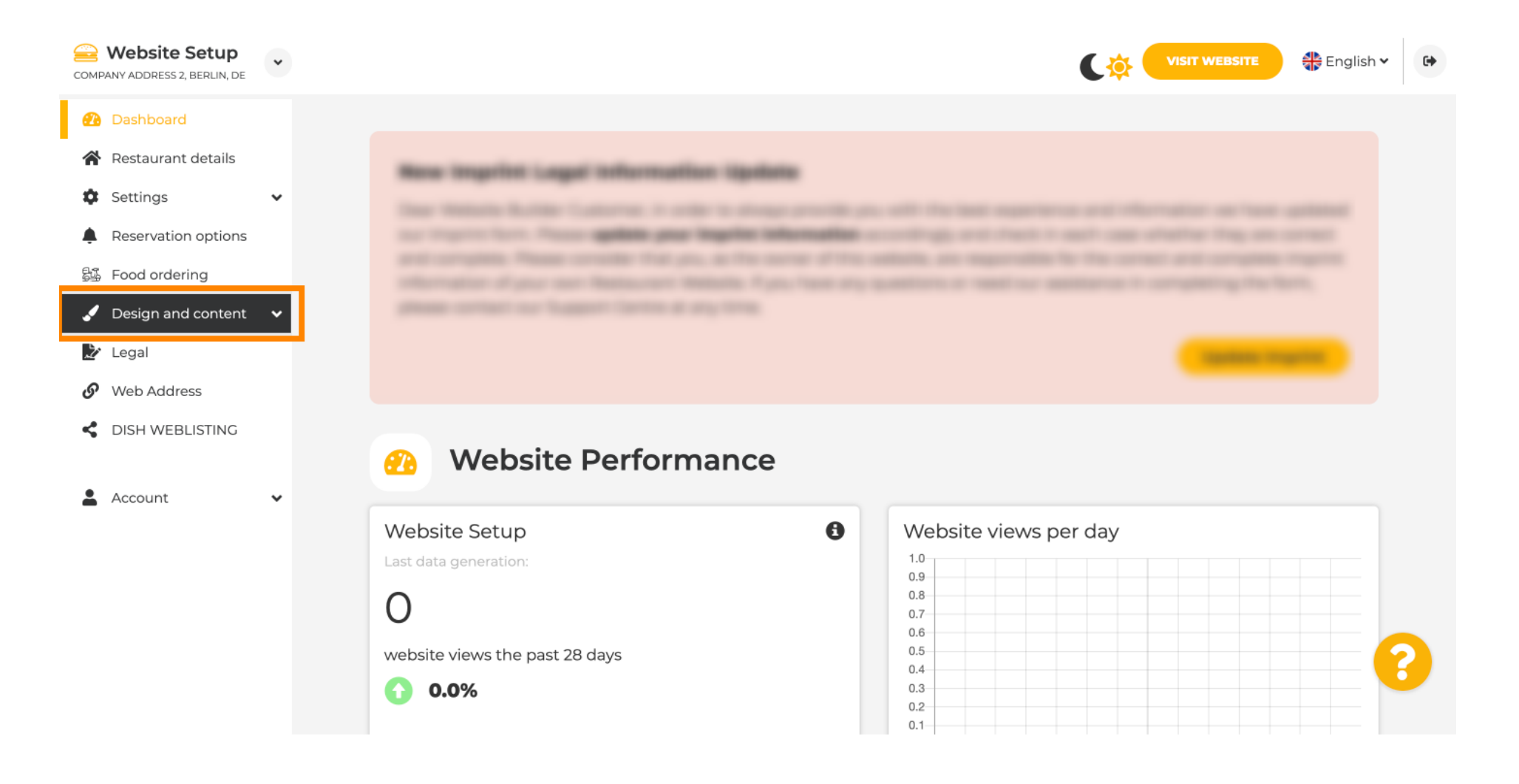

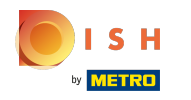

(i) Klik op Inhoud.

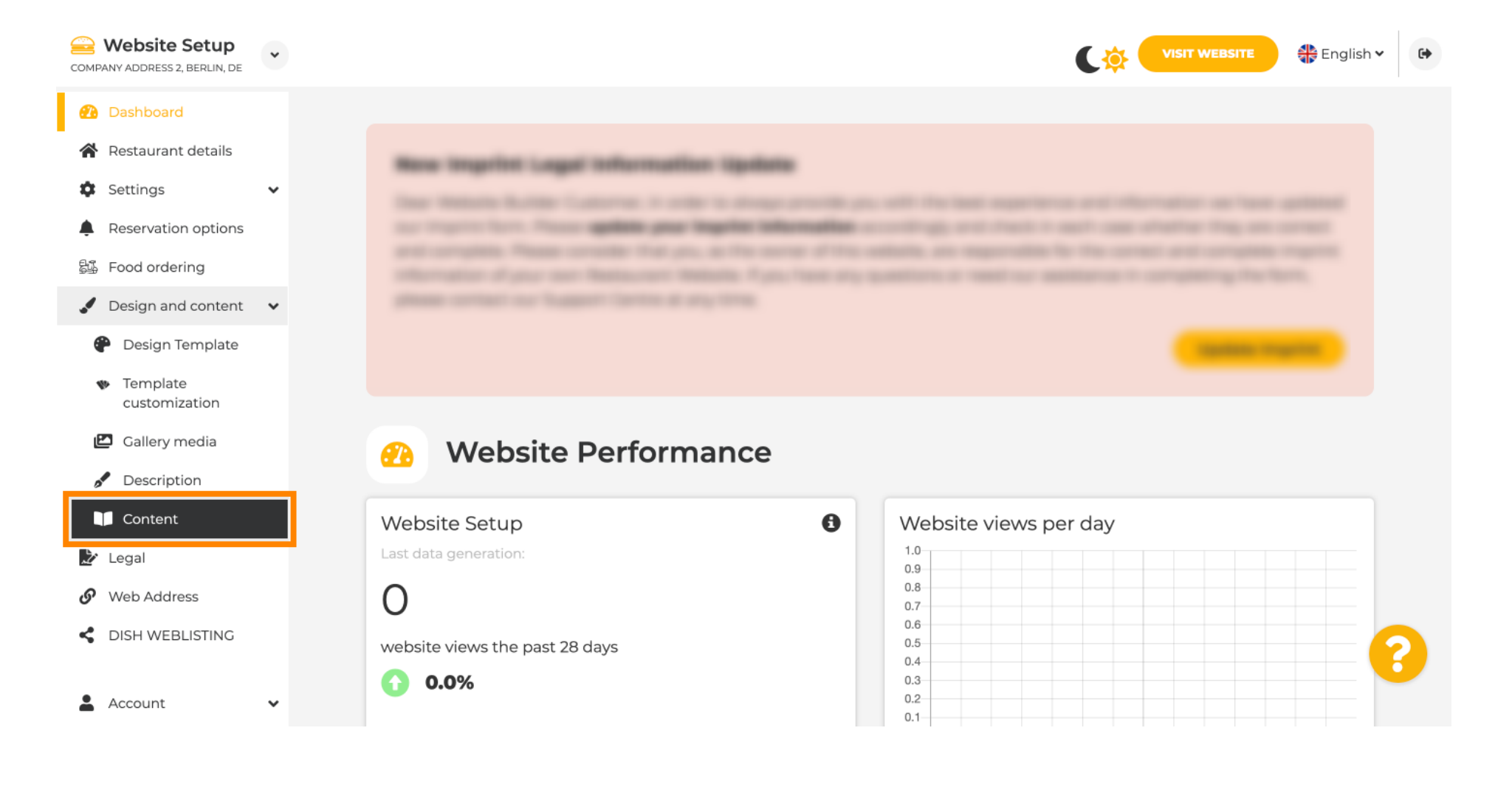

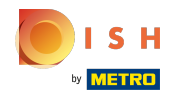

(i) Scroll naar beneden e klik op Evenementen .

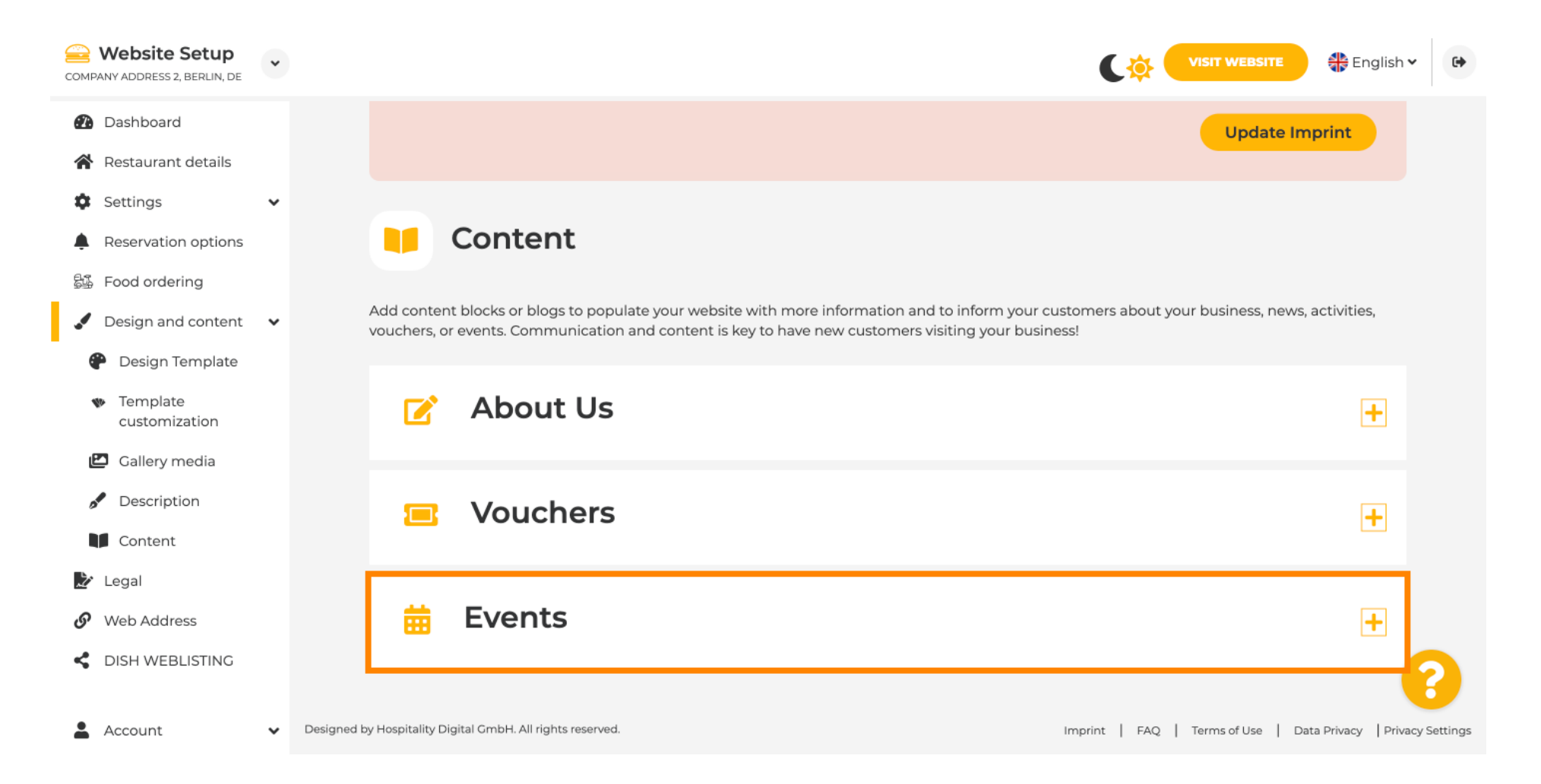

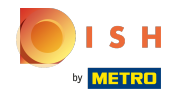

 $(\mathbf{i})$ 

Om een nieuw evenement aan te maken of toe te voegen, klikt u op de knop EEN EVENEMENT BLOK TOEVOEGEN .

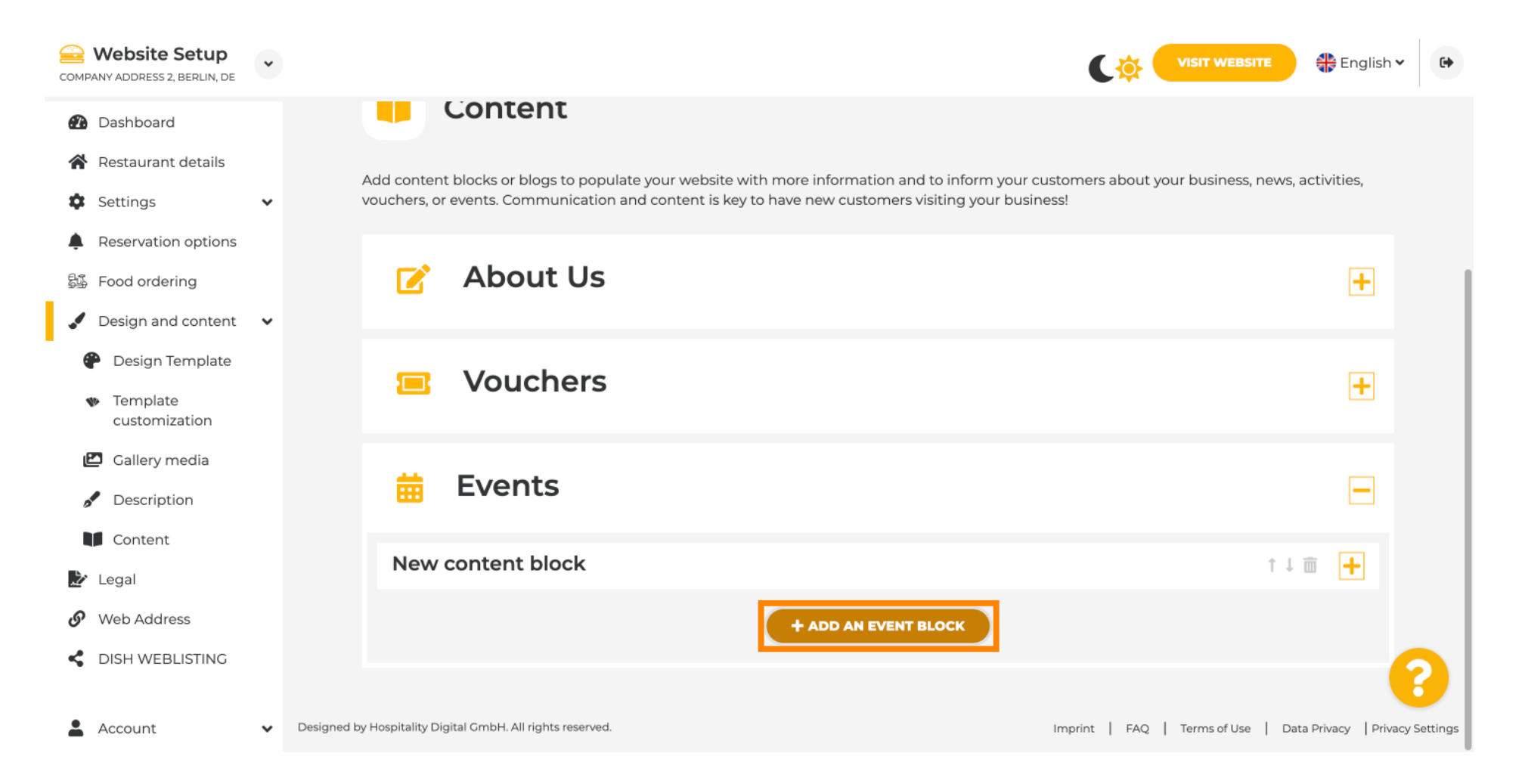

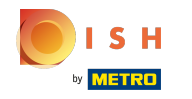

(i)

### Er wordt een invoervenster geopend.

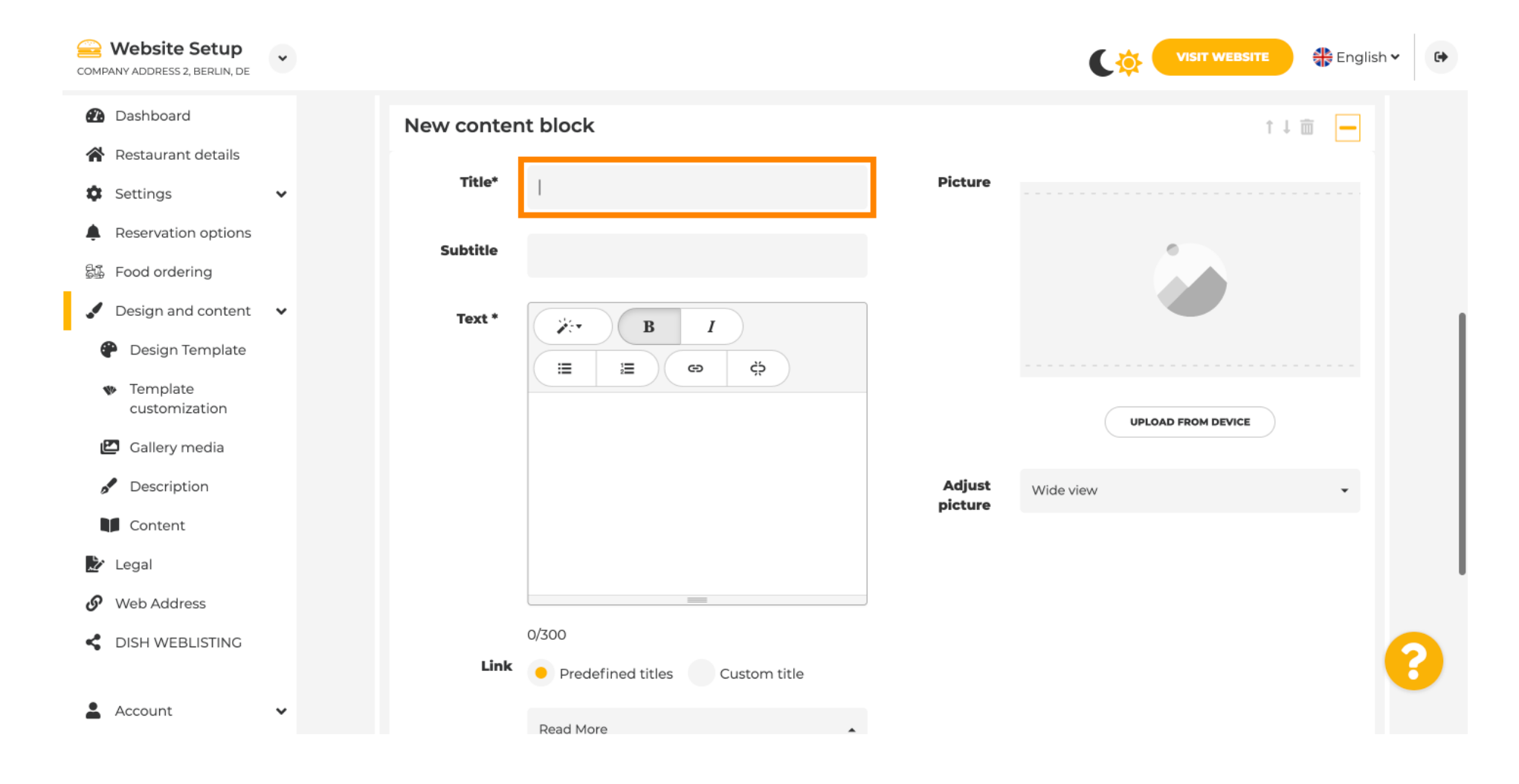

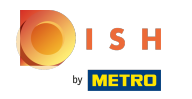

• Voer de naam van uw evenement in.

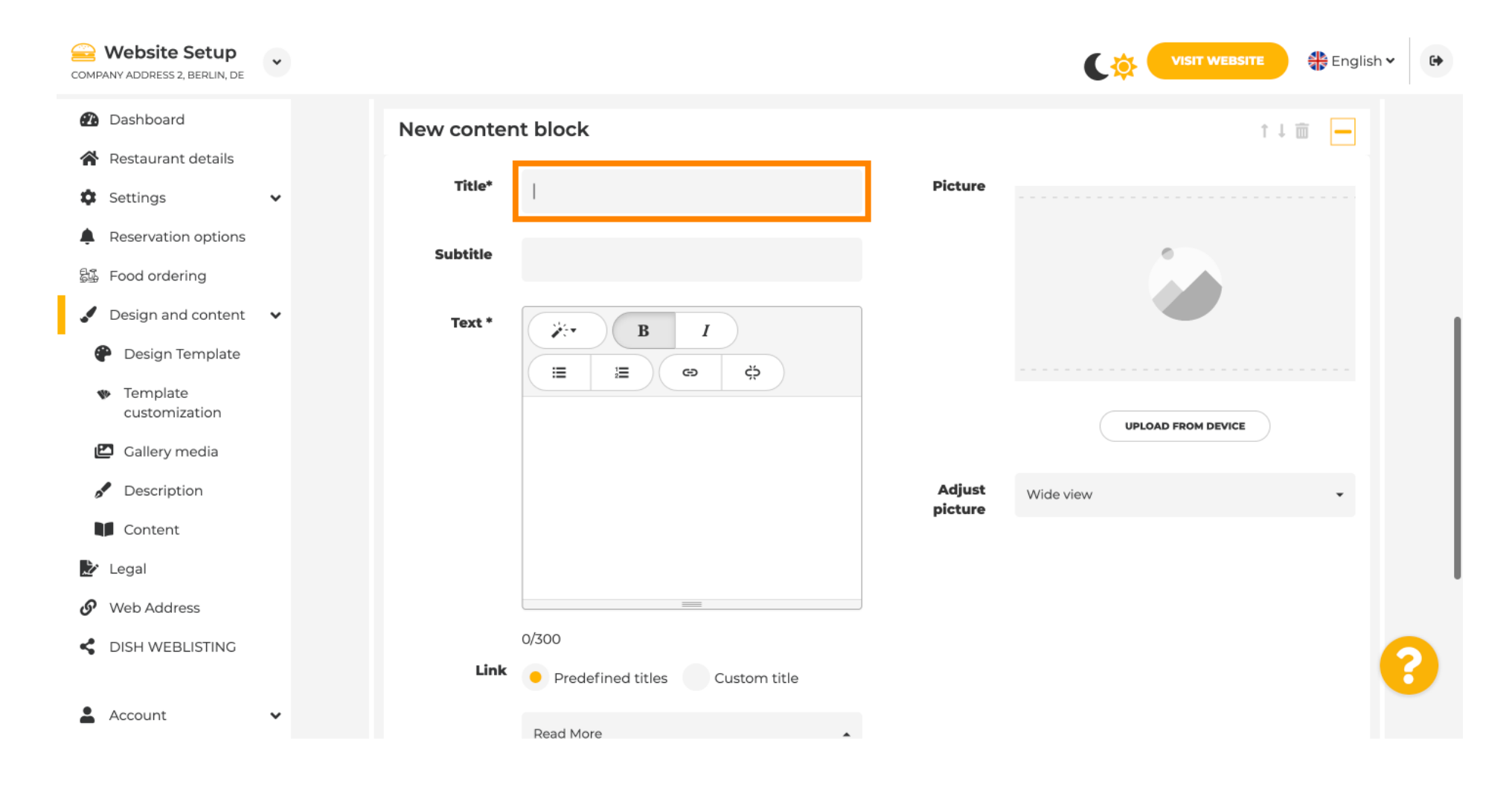

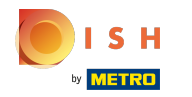

()

### Hier kunt u een tekst of een omschrijving van uw evenement invoeren.

| COMPANY ADDRESS 2, BERLIN, DE                                                                                                    | • |            |                                                      |                   | VISIT WEBSITE 🕀 English 🗸 🚱 |
|----------------------------------------------------------------------------------------------------|---|------------|------------------------------------------------------|-------------------|-----------------------------|
| <ul> <li>Dashboard</li> <li>Restaurant details</li> </ul>                                                                                                    |   | New conter | nt block                                             |                   | ↑↓ 🖮 🗕                      |
| Settings                                                                                                    | • | Title*     | Valentine's offer                                    | Picture           |                             |
| <ul> <li>Reservation options</li> <li>Food ordering</li> </ul>                                                                                               |   | Subtitle   |                                                      |                   |                             |
| <ul> <li>Design and content</li> <li>Design Template</li> <li>Template customization</li> <li>Gallery media</li> <li>Description</li> <li>Content</li> </ul> | • | Text *     |                                                      | Adjust<br>picture | UPLOAD FROM DEVICE          |
| <ul> <li>Legal</li> <li>Web Address</li> <li>DISH WEBLISTING</li> <li>Account</li> </ul>                                                                     | ~ | Link       | 0/300<br>Predefined titles Custom title<br>Read More |                   | (?)                         |

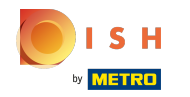

()

U kunt een afbeelding voor uw evenement toevoegen.

| COMPANY ADDRESS 2, BERLIN, DE                  | * |            |                                          |         | VISIT WEBSITE 🕀 English 🗸 🚱 |
|------------------------------------------------|---|------------|------------------------------------------|---------|-----------------------------|
| 🕐 Dashboard                                    |   | New conter | nt block                                 |         | ↑↓ 🗰 🗕                      |
| 😭 Restaurant details                           |   | Title*     | Valentine's offer                        | Picture |                             |
| Settings                                       | ~ |            |                                          |         |                             |
| Reservation options                            |   | Subtitle   |                                          |         |                             |
| 郧 Food ordering                                |   |            |                                          | )       |                             |
| 🖌 Design and content                           | ~ | Text *     | B I                                      |         |                             |
| 🕐 Design Template                              |   |            | ∃ 20 0 0 0 0 0 0 0 0 0 0 0 0 0 0 0 0 0 0 |         |                             |
| <ul> <li>Template<br/>customization</li> </ul> |   |            | Check out our Valentine's offer.         |         | UPLOAD FROM DEVICE          |
| 🖾 Gallery media                                |   |            |                                          | Adjust  |                             |
| 🖋 Description                                  |   |            |                                          | picture | Wide view 👻                 |
| Content                                        |   |            |                                          |         |                             |
| 🏂 Legal                                        |   |            | =                                        |         |                             |
| 🕜 Web Address                                  |   |            | 32/300                                   |         |                             |
| CISH WEBLISTING                                |   | Link       | Predefined titles Custom title           |         | (?)                         |
| Account                                        | ~ |            | Read More                                |         |                             |

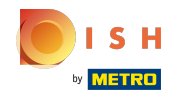

# () Klik op Uploaden vanaf apparaat .

| COMPANY ADDRESS 2, BERLIN, DE                       | ~ |            |                                          |         | VISIT WEBSITE 🕀 English 🗸 🚱 |
|-----------------------------------------------------|---|------------|------------------------------------------|---------|-----------------------------|
| 🕐 Dashboard                                         |   | New conten | t block                                  |         | t↓ 🗰 🗕                      |
| 😭 Restaurant details                                |   | Title*     | Valentine's offer                        | Picture |                             |
| 🗘 Settings 🗸                                        | * |            |                                          |         |                             |
| Reservation options                                 |   | Subtitle   |                                          |         |                             |
| 郧 Food ordering                                     |   |            |                                          |         |                             |
| 🖌 Design and content 🔹 🗸                            | ~ | Text *     | B I                                      |         | <u> </u>                    |
| – Design Template                                   |   |            | ∃ 20 0 0 0 0 0 0 0 0 0 0 0 0 0 0 0 0 0 0 |         |                             |
| <ul> <li>Template</li> <li>customization</li> </ul> |   |            | Check out our Valentine's offer.         |         | UPLOAD FROM DEVICE          |
| 🖆 Gallery media                                     |   |            |                                          | Adjust  |                             |
| Description                                         |   |            |                                          | picture | Wide view 👻                 |
| Content                                             |   |            |                                          |         |                             |
| 🏂 Legal                                             |   |            |                                          |         |                             |
| <ul> <li>Web Address</li> </ul>                     |   |            | 32/300                                   |         |                             |
| CISH WEBLISTING                                     |   | Link       | Predefined titles     Custom title       |         | ?                           |
| Account                                             | * |            | Read More                                | •       |                             |

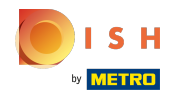

# () Klik op Brede weergave om het beeld aan te passen.

| COMPANY ADDRESS 2, BERLIN, DE                       | • |            |                                       |         | VISIT WEBSITE 🕀 English | • |
|-----------------------------------------------------|---|------------|---------------------------------------|---------|-------------------------|---|
| Dashboard                                           |   | New conter | t block                               |         | î↓ m 🗕                  |   |
| 🚷 Restaurant details                                |   | Title*     | Valentine's offer                     | Picture |                         |   |
| Settings                                            | ~ |            |                                       |         |                         |   |
| Reservation options                                 |   | Subtitle   |                                       |         |                         |   |
| 월 Food ordering                                     |   |            |                                       |         |                         |   |
| 🖌 Design and content                                | ~ | Text *     | B I                                   |         |                         |   |
| Pesign Template                                     |   |            | I I I I I I I I I I I I I I I I I I I |         |                         |   |
| <ul> <li>Template</li> <li>customization</li> </ul> |   |            | Check out our Valentine's offer.      |         | UPLOAD FROM DEVICE      |   |
| 🖆 Gallery media                                     |   |            |                                       | Adjust  |                         |   |
| S Description                                       |   |            |                                       | picture | Wide view 🔹             |   |
| Content                                             |   |            |                                       |         |                         |   |
| 🛃 Legal                                             |   |            |                                       |         |                         |   |
| 🔗 Web Address                                       |   |            | 32/300                                |         |                         |   |
| CIISH WEBLISTING                                    |   | Link       | Predefined titles     Custom title    |         |                         | 8 |
| Account                                             | ~ |            | Read More                             |         |                         |   |

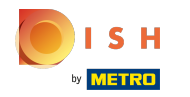

# () Kies tussen Brede weergave of Origineel .

| COMPANY ADDRESS 2, BERLIN, DE                       |            |                                           |         | VISIT WEBSITE 🕀 English 🗸 🚱 |
|-----------------------------------------------------|------------|-------------------------------------------|---------|-----------------------------|
| 🕐 Dashboard                                         | New conten | t block                                   |         | ↑↓ 🗰 🗕                      |
| 😭 Restaurant details                                | Title*     | Valentine's offer                         | Picture |                             |
| 🗘 Settings 🗸 🗸                                      |            |                                           |         |                             |
| Reservation options                                 | Subtitle   |                                           |         |                             |
| 55 Food ordering                                    |            |                                           |         |                             |
| 🖌 Design and content 🛛 🗸                            | Text *     | B I                                       |         |                             |
| Posign Template                                     |            | (≅ 20 20 20 20 20 20 20 20 20 20 20 20 20 |         |                             |
| <ul> <li>Template</li> <li>customization</li> </ul> |            | Check out our Valentine's offer.          |         | UPLOAD FROM DEVICE          |
| 🖾 Gallery media                                     |            |                                           | Adjust  |                             |
| S Description                                       |            |                                           | picture | Wide view 👻                 |
| Content                                             |            |                                           |         | Wide view<br>Original       |
| 🏂 Legal                                             |            |                                           |         |                             |
| 🔗 Web Address                                       |            | 32/300                                    |         |                             |
| CISH WEBLISTING                                     | Link       | • Predefined titles Custom title          |         | •                           |
| 🛓 Account 🗸                                         |            | Read More                                 |         |                             |

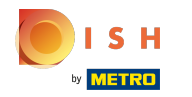

() Hier kunt u kiezen tussen Voorgedefinieerde titels of Aangepaste titel .

| COMPANY ADDRESS 2, BERLIN, DE                                                                                                    | • |                                                                                                    |                   | VISIT WEBSITE 🕀 English 🗸 | • |
|----------------------------------------------------------------------------------------------------|---|----------------------------------------------------------------------------------------------------|-------------------|---------------------------|---|
| COMPANY ADDRESS 2, BERLIN, DE<br>Dashboard<br>Restaurant details<br>Settings<br>Reservation options<br>Settings<br>Reservation options<br>Settings<br>Design and content<br>Design Template<br>customization<br>Callery media<br>Settings<br>Legal<br>Web Address<br>Settings<br>Account | • | Text*     Image: Image: Ima | Adjust<br>picture | UPLOAD FROM DEVICE        |   |
|                                                                                                    |   |                                                                                                    |                   |                           |   |

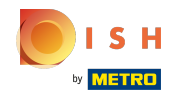

(i)

Scroll naar beneden en klik op Lees meer .

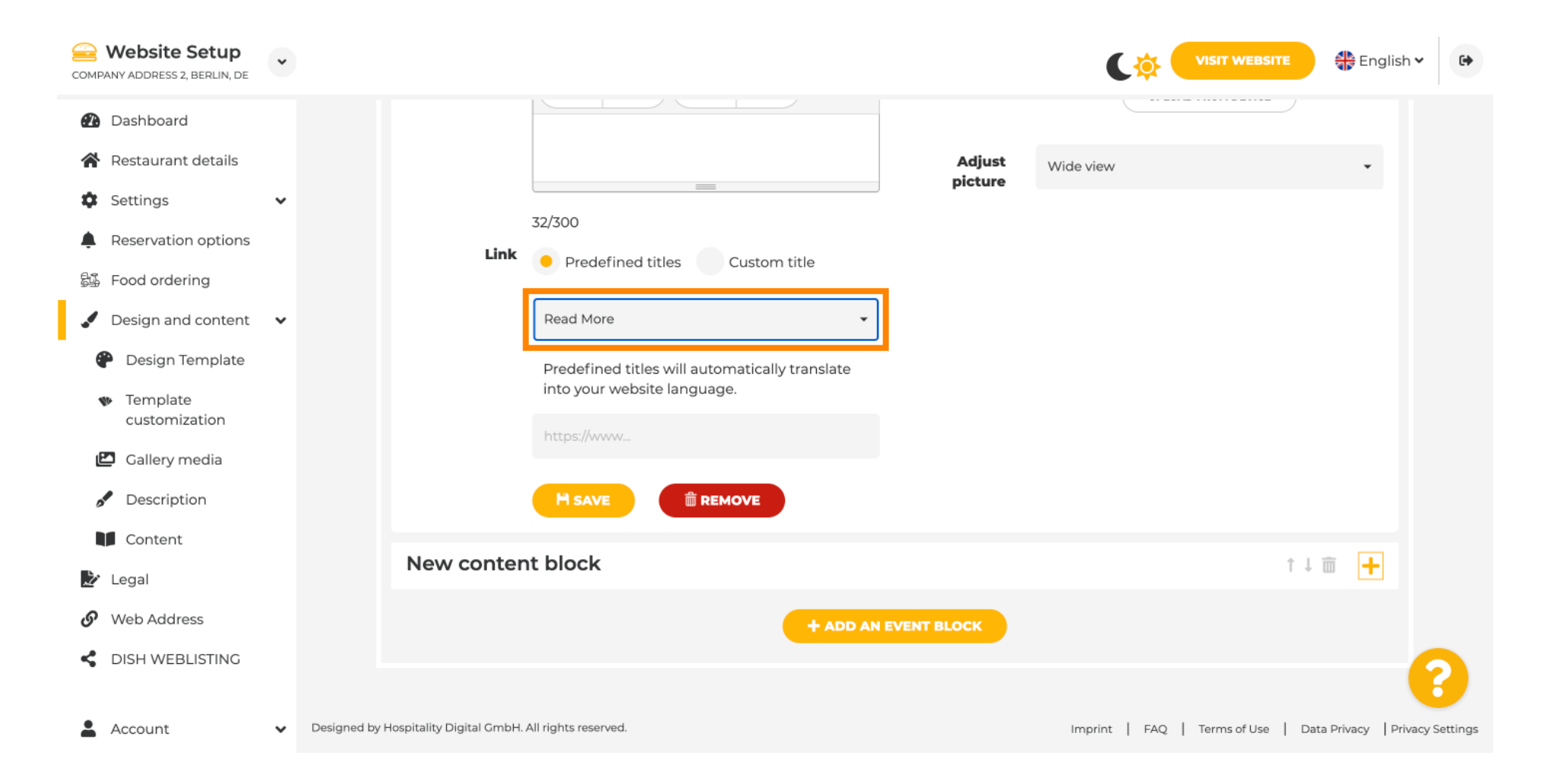

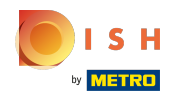

 $(\mathbf{i})$ 

Selecteer uw voorkeur.

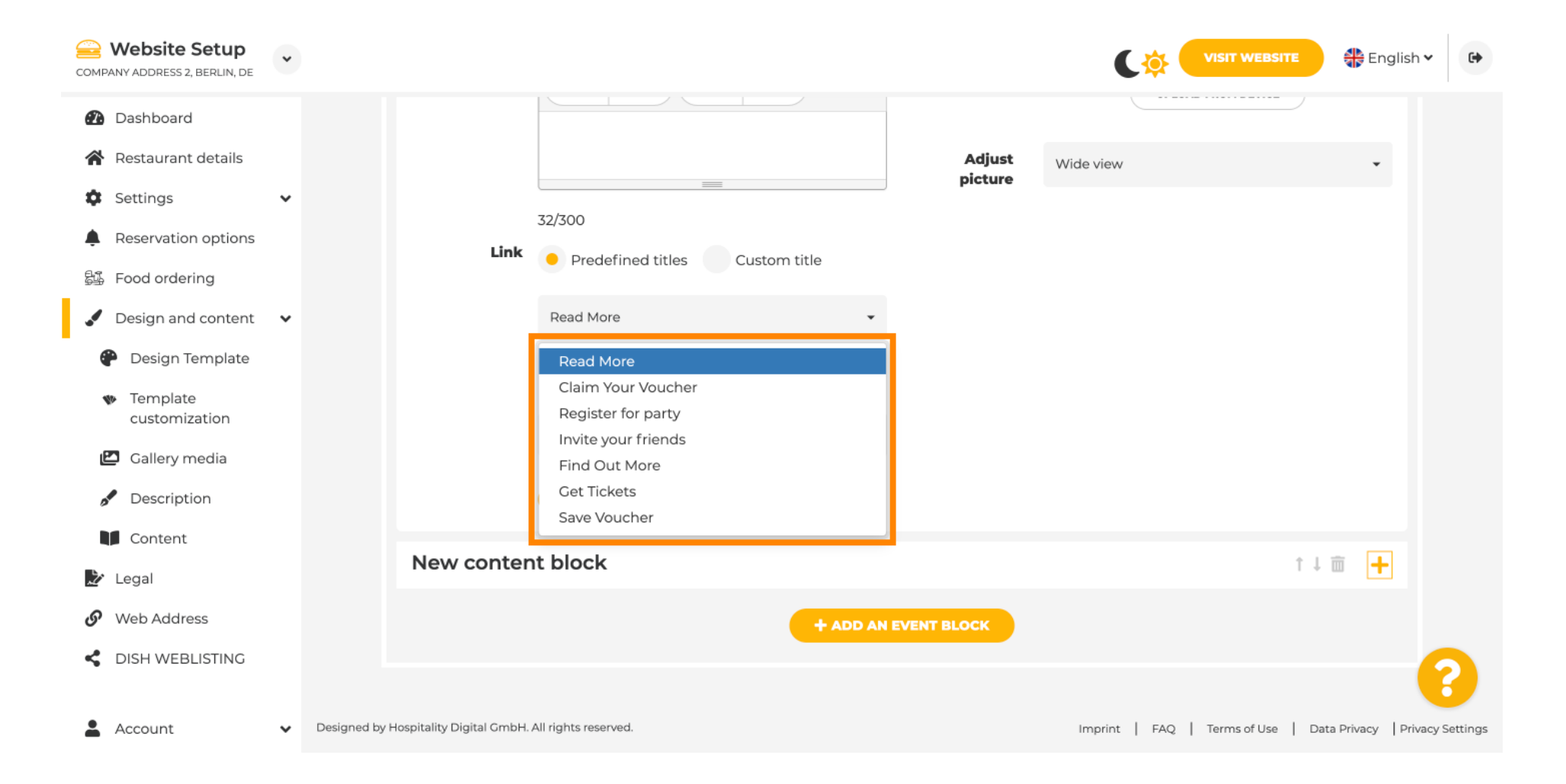

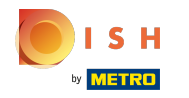

(i)

Voeg de evenementen -URL toe .

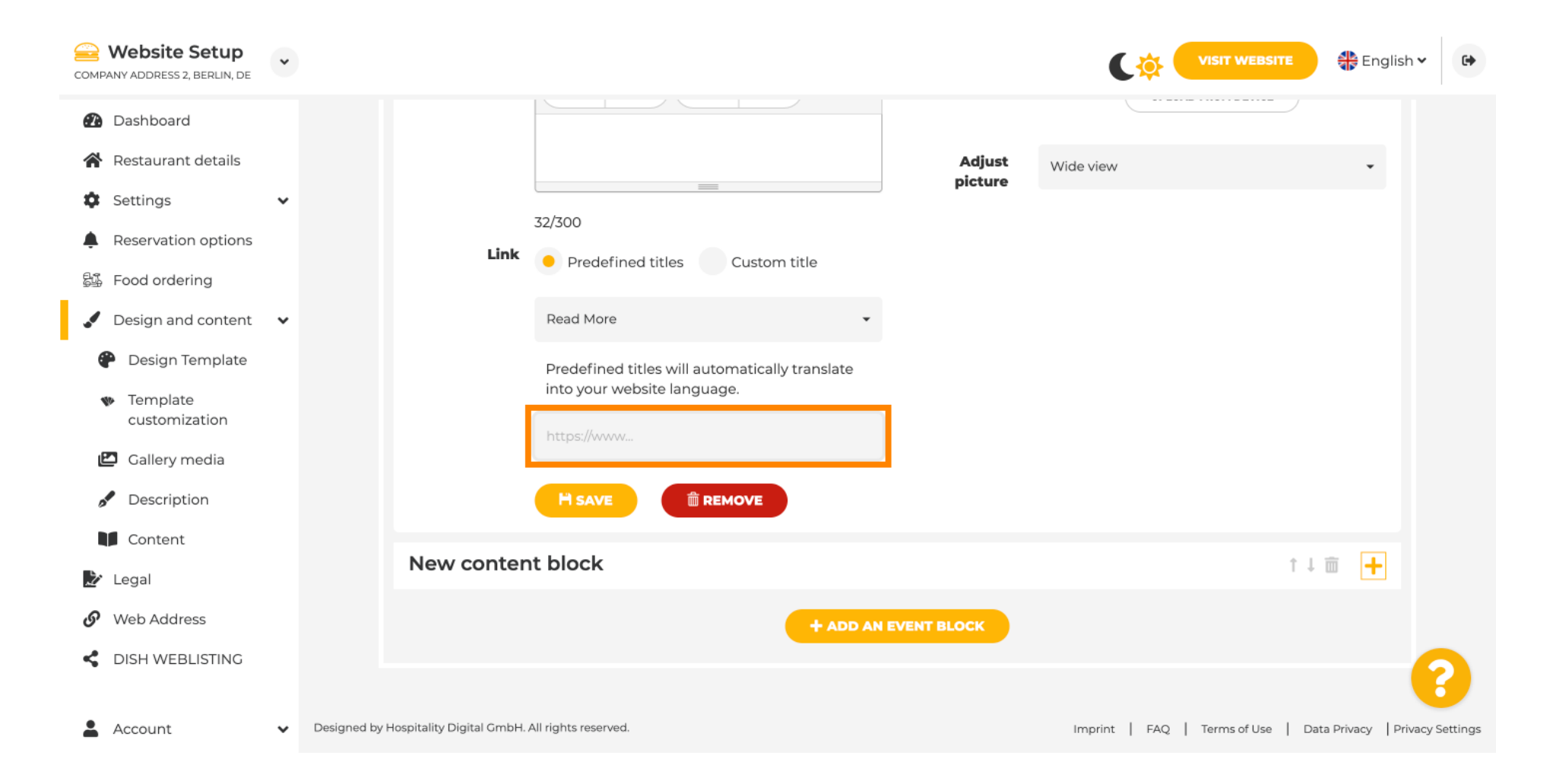

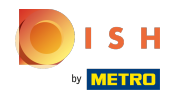

(i) Klik op OPSLAAN.

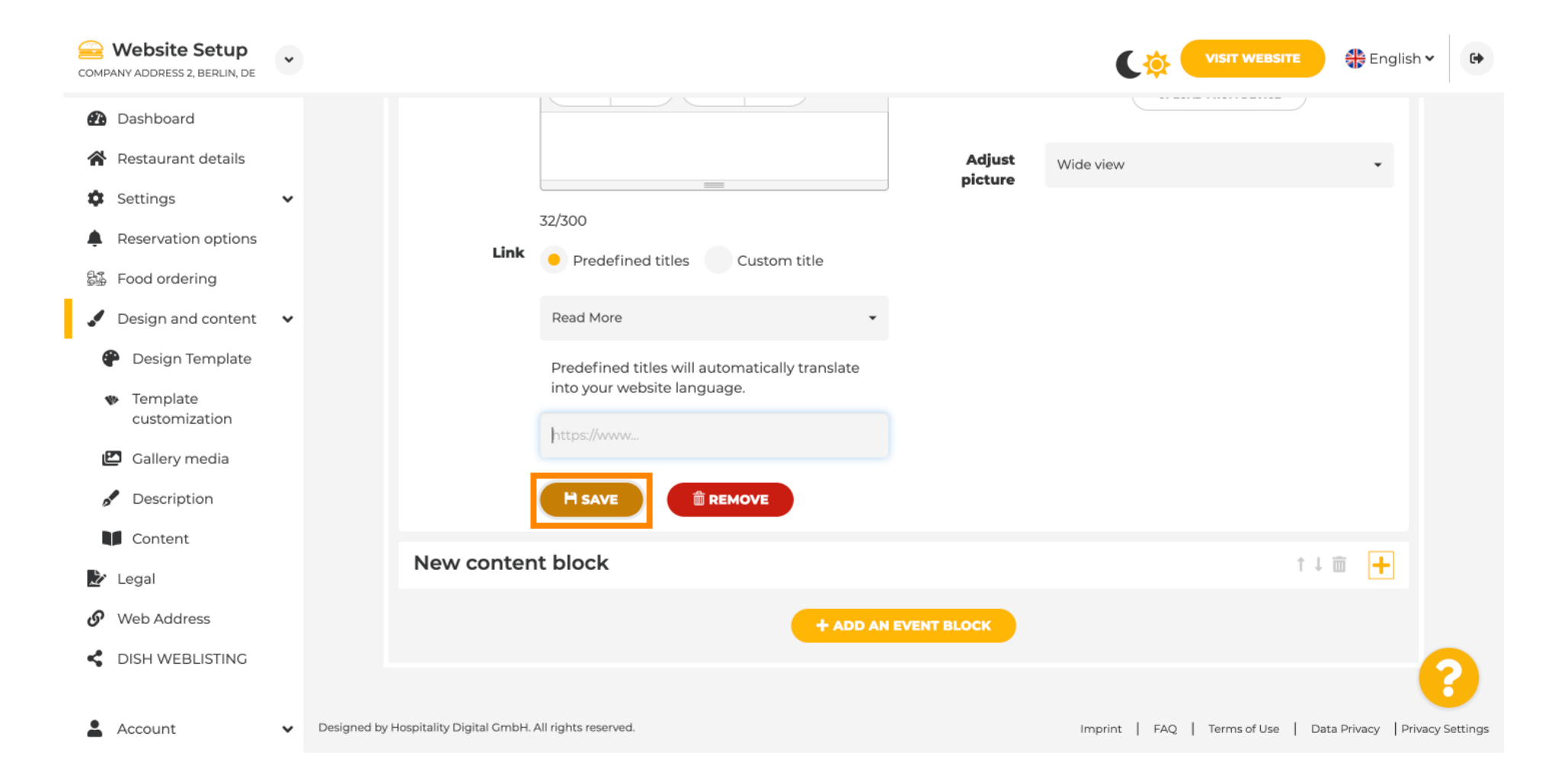

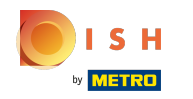

(i) Klik op Bezoek website.

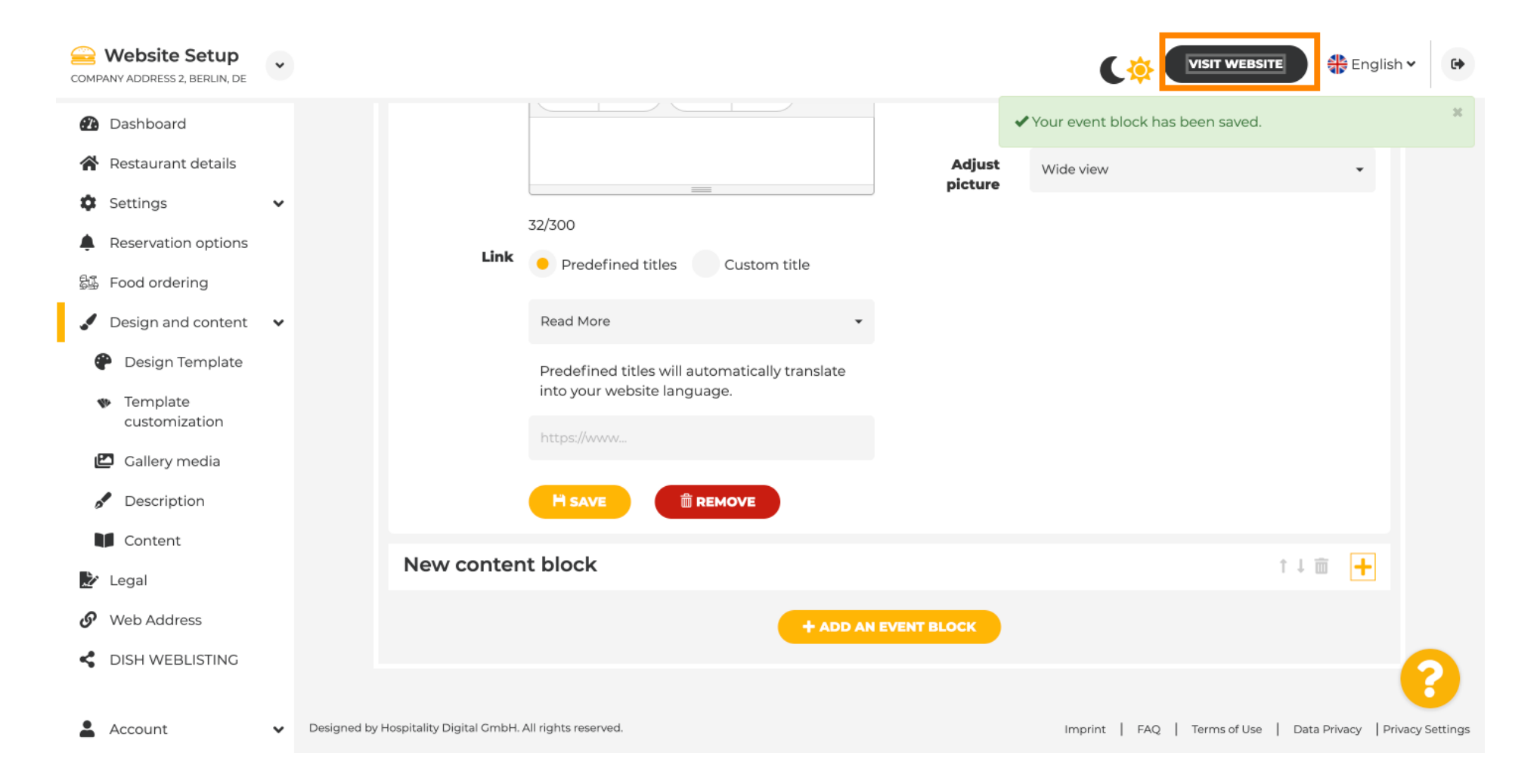

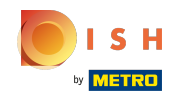

• Hier is je nieuw gecreëerde evenement. Opmerking: Mogelijk moet u naar beneden scrollen, afhankelijk van het sjabloonontwerp van uw website.

|                                  | payment options   |
|----------------------------------|-------------------|
|                                  |                   |
|                                  |                   |
|                                  | Cash Cheque       |
|                                  |                   |
|                                  |                   |
|                                  | Events            |
|                                  |                   |
|                                  |                   |
|                                  | Valentine's offer |
|                                  |                   |
| Check out our Valentine's offer. |                   |
|                                  |                   |
|                                  |                   |

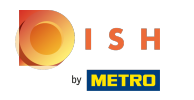

# () Dat is alles. Je bent klaar.

| JP                               | rayment options     |  |  |  |
|----------------------------------|---------------------|--|--|--|
| Ŭ                                |                     |  |  |  |
|                                  | Cash Cheque         |  |  |  |
| Events                           |                     |  |  |  |
|                                  |                     |  |  |  |
| Va                               | lentine's offer<br> |  |  |  |
| Check out our Valentine's offer. |                     |  |  |  |
|                                  |                     |  |  |  |
|                                  |                     |  |  |  |

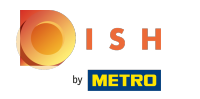

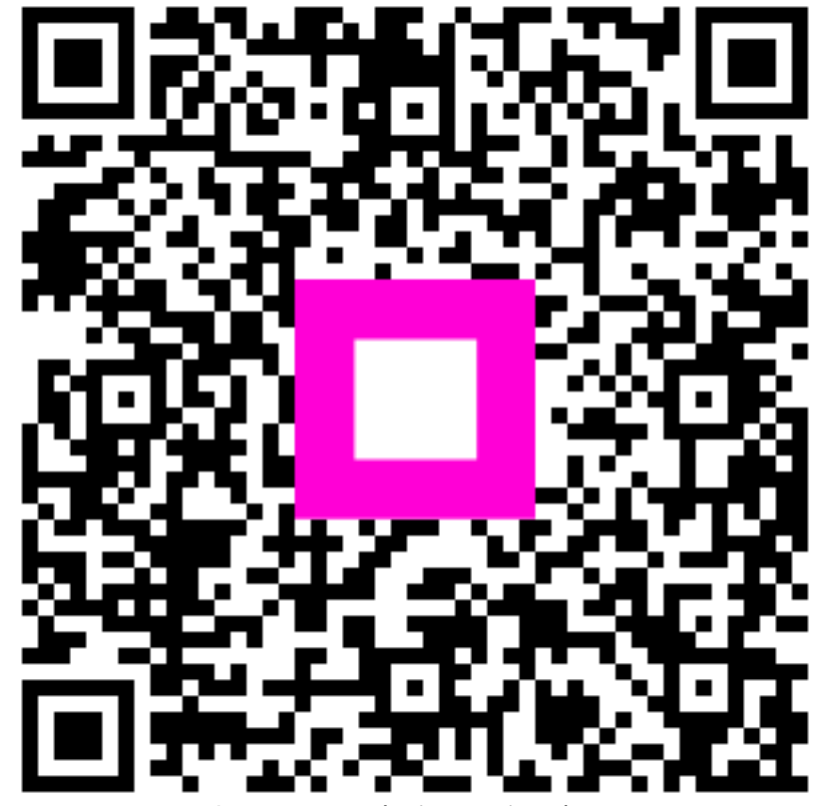

Scan to go to the interactive player